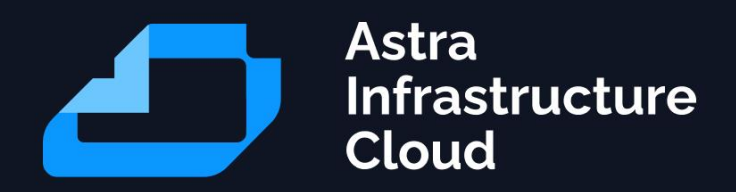

## Инструкция для автоматизированной установки -- Baremetal\_brestaldpro-ceph-rubackup

Astra Infrastructure Cloud

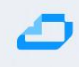

### 1 Описание сценария разворачивания инфраструктуры

Данный сценарий предполагается к разворачиванию на трёх физических серверах.

Шаги по настройке:

- Установка ОС на первый железный сервер
- Настройка QEMU/KVM в ОС первого железного сервера, в дальнейшем сервер будет выполнять роли node1-test и ceph1-test
- Установка BM VM-bootstrap и VM-PXE на первом железном сервере из qcow2 образов
- Установка ОС на втором и третьем физическом сервере по РХЕ для node2-test/ceph2-test и node3-test/ceph3-test соответственно
- Установка ВМ для dc1-test, dc2-test и rubackup-test из qcow2 образов на первом физическом хосте
- Подготовка bootstrap сервера VM-bootstrap
- Инициализация проекта и дальнейшее развертывание ресурсов на VM-bootstrap

\*VM-Bootstrap и VM-PXE могут находиться на одном из трёх целевых физических серверов либо вне их (например, на арм администратора). В данной инструкции рассматриваем вариант, когда Bootsrtap и PXE находятся на первом физическом хосте.

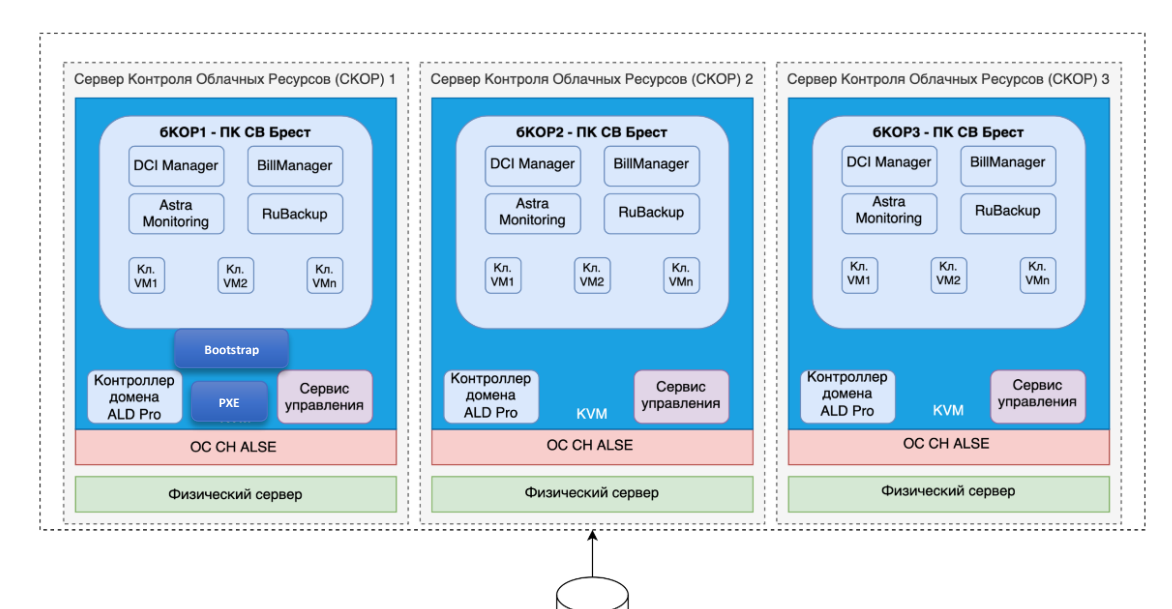

схл

Следующие серверы будут развёрнуты для работы инфраструктуры: dc1-test dc2-test node1-test node2-test node3-test

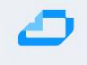

ceph1-test ceph2-test ceph3-test rubackup-test

#### Версионность продуктов ٠

- o Brest 3.2
- o ALD Pro 2.1.0

- Ceph 16
   RuBackup 2.0
   Astra Linux SE 1.7.2uu1 • Astra Linux SE 1.7.4 for ALD Pro

## 2 Установка ОС на первый железный сервер

Открыть консоль через iDRAC, подмонтировать iso образ, загрузиться с образа.

Выбрать установку, на диск целиком (без LVM), выбрать любой диск нужного размера (~200GB), в выборе программного обеспечения необходимо выбрать только 3 пукнта - "Графический интерфейс Fly", "Консольные утилиты" и "Средства удалённого подключения SSH". В меню выбора параметров безопасности нужно убрать выбор со всех средств защиты. Дальнейшая установка проводится в стандартном режиме.

Первоначальная настройка сети

Для использования служб systemd-networkd / systemd-resolved во избежание конфликтов следует отключить, остановить и заблокировать все остальные службы управления сетевыми интерфейсами:

# Прописать сетевые настройки в файле sudo vim /etc/network/interfaces

sudo systemctl --now mask NetworkManager sudo systemctl --now mask networking sudo systemctl --now mask resolvconf

# И разблокировать и запустить systemd-networkd / systemd-resolved: sudo systemctl unmask systemd-networkd sudo systemctl enable systemd-networkd sudo systemctl start systemd-networkd sudo systemctl unmask systemd-resolved sudo systemctl enable systemd-resolved sudo systemctl start systemd-resolved

sudo rm /etc/resolv.conf
# sudo mv /etc/resolv.conf /etc/resolv.conf.save
sudo In -s /run/systemd/resolve/resolv.conf /etc/resolv.conf

## 3 Настройка QEMU/KVM в ОС первого железного сервера, в дальнейшем севрер будет выполянять роли node1-test и ceph1-test

Для автоматизированной установки системы виртуализации QEMU/KVM в дистрибутивы Astra Linux включен пакет astra-kvm. Пакет может быть установлен с помощью графического менеджера пакетов (см. <u>Графический менеджер пакетов synaptic</u>) или из командной строки командой:

sudo apt install astra-kvm

При установке этого пакета будет автоматически установлен графический инструмент управления виртуальными машинами virt-manager и выполнены все действия, необходимые для установки и запуска системы виртуализации.

sudo usermod -a -G kvm,libvirt,libvirt-qemu,libvirt-admin root

Других пользователей, которые должны работать с виртуализацией, следует добавить в указанные группы вручную

sudo usermod -a -G kvm,libvirt,libvirt-qemu,libvirt-admin <имя\_пользователя> exec su - \$USER

Для того, чтобы добавление в группы вступило в силу, нужно перезапустить пользовательскую сессию. В целях тестирования для того, чтобы добавление в группы вступило в силу, можно выполнить следующую команду (потребуется ввести пароль пользователя): Для хранения образов виртуальных машин при первом запуске графической оболочки управления виртуализацией *virtmanager* автоматически создается пул данных. По умолчанию этот пул данных располагается в каталоге /*var/lib/libvirt/images*. Дополнительные пулы данных могут быть созданы по мере необходимости.

## 4 Установка BM VM-bootstrap и VM-PXE на первом железном сервере из qcow2 образов

Ниже описано создание виртуальных машин.

Общий репозиторий со всеми образами можно найти перейдя по ссылке:

https://dl.astralinux.ru/ui/native/mg-generic/alse/qemu/

Скачать образ используемый в этом пункте инструкции можно из вышеуказанного репозитория, прямая ссылка на его скачивание: <u>https://dl.astralinux.ru/artifactory/mg-generic/alse/qemu/alse-vanilla-1.7.4-gemu-adv-mg11.3.0.qcow2</u>

Для начала работы нужно открыть приложение virtmanager и нажать кнопку "Создать"

| 🔜 Менеджер виртуальных машин | _ o ×            |
|------------------------------|------------------|
| Файл Правка Вид Справка      |                  |
| ⊑ Открыть ▷ 🕕 🕐 👻            |                  |
| Имя 🔻                        | Использование ЦП |
| > QEMU/KVM                   |                  |
|                              |                  |
|                              |                  |
|                              |                  |
|                              |                  |
|                              |                  |
|                              |                  |
|                              |                  |
|                              |                  |
|                              |                  |
|                              |                  |
|                              |                  |
|                              |                  |
|                              |                  |
|                              |                  |

Выбрать "Импорт образа диска"

| Новая виртуальная машина                        | _ 0 X  |
|-------------------------------------------------|--------|
| Создание новой виртуальной машины<br>Шаг 1 из 4 |        |
| Подключение: QEMU/KVM                           |        |
|                                                 |        |
| Выберите метод установки операционной системы   |        |
| 🔵 Локальный ISO или CDROM                       |        |
| 🔵 Сетевая установка (HTTP, HTTPS или FTP)       |        |
| 💿 Импорт образа диска                           |        |
| 🔾 Установка вручную                             |        |
|                                                 |        |
|                                                 |        |
|                                                 |        |
|                                                 |        |
|                                                 |        |
|                                                 |        |
|                                                 |        |
| Отмена Назад                                    | Вперед |
|                                                 |        |

Нажать кнопку "Обзор..."для выбора образа будущей виртуальной машины

| Новая виртуальная машина                        | _ o ×  |
|-------------------------------------------------|--------|
| Создание новой виртуальной машины<br>Шаг 2 из 4 |        |
| Укажите путь к пространству хранения:           |        |
|                                                 | Обзор  |
|                                                 |        |
|                                                 |        |
|                                                 |        |
|                                                 |        |
|                                                 |        |
|                                                 |        |
|                                                 |        |
|                                                 |        |
| Выберите операционную систему для установки:    |        |
| <b>Q</b> Введите текст для поиска               |        |
|                                                 |        |
| Отмена Назад                                    | Вперед |
|                                                 |        |

В открывшемся окне нажать кнопку "Выбрать файл"

| Расположение или создание тома                       | хранилища                                                                                                    |           |        | _ 0 X        |  |
|------------------------------------------------------|----------------------------------------------------------------------------------------------------|-----------|--------|--------------|--|
| <sub>42%</sub> default<br>Каталог в файловой системе | ме Подробности XML<br>Размер: 45.01 GiB свободно / <i>33.63 GiB используется</i><br>Расположение: /var/lib/libvirt/images<br>Список томов + С 🛛 |           |        |              |  |
|                                                      | Список томов 🗸                                                                                                    | Размер    | Формат | Используе    |  |
|                                                      | alse-vanilla-1.7.4-qemu-adv-mg11.3.0.qcow2                                                                                                    | 29.30 GiB | qcow2  |              |  |
|                                                      | client03-2.qcow2                                                                                                    | 10.00 GiB | qcow2  | client03-uef |  |
|                                                      | client03.qcow2                                                                                                    | 10.00 GiB | qcow2  | client03-uef |  |
|                                                      | debian-live-12.4.0-amd64-standard.iso                                                                                                    | 1.43 GiB  | iso    | client03-uef |  |
|                                                      | pxe03.qcow2                                                                                                    | 29.30 GiB | qcow2  | pxe03        |  |
|                                                      | vnet02.qcow                                                                                                    | 29.30 GiB | qcow2  | vnetvm02     |  |
|                                                      | vx2-1.qcow                                                                                                    | 29.30 GiB | qcow2  | vx2-1        |  |
|                                                      | vx2-2.qcow                                                                                                    | 29.30 GiB | qcow2  | vx2-2        |  |
|                                                      |                                                                                                    |           |        |              |  |
| + 0 × 0                                              | Выб                                                                                                    | рать файл | Отмена | Выбор тома   |  |

Далее нужно выбрать скаченный ранее файл - образ формата "qcow2" и нажать "**Открыть"** 

| Расположение существующего хранилища — Портал 🛛 🕹 🕹 🕹 🕹 🕹           |                                                |  |  |  |  |
|---------------------------------------------------------------------|------------------------------------------------|--|--|--|--|
| Папка: 🚺 Файловая                                                   | система > tmp 🛛 🔇 🗸 🔊 🗸 📀 🗲 📧 Вид 🗸 💌          |  |  |  |  |
| 🗸 🗘 Избранное                                                       | ° mc-root                                      |  |  |  |  |
| — 🔳 Документы                                                       | runtime-astra-orientation                      |  |  |  |  |
| — 🖻 Изображения                                                     | 🤗 runtime-fly-dm                               |  |  |  |  |
| — 🗖 Музыка                                                          | runtime-root                                   |  |  |  |  |
| — 🕨 Видео                                                           | ssh-5TxdOQnF5N78                               |  |  |  |  |
| 🕒 💽 Загрузки                                                        | ssh-ZxuKiDUzPYYq                               |  |  |  |  |
| 👌 Домашняя (0:63:                                                   | ssh-aZbC0m93lcmI                               |  |  |  |  |
| 🔲 Рабочий стол 1 🔋 ssh-oKRecLovHUgz                                 |                                                |  |  |  |  |
| 📲 📱 Корзина 🧧 systemd-private-70de2a80dc14479d9bdde81da777ec7f-upor |                                                |  |  |  |  |
| 🎴 Файловая систем                                                   | a 🛿 alse-vanilla-1.7.4-qemu-adv-mg11.3.0.qcow2 |  |  |  |  |
| > 🕼 Накопители                                                      | lbus-44J31CAmOh                                |  |  |  |  |
| >- 👊 Сеть                                                           | lbus-486I3PJt7p                                |  |  |  |  |
|                                                                     |                                                |  |  |  |  |
| Путь: alse-v                                                        | anilla-1.7.4-qemu-adv-mg11.3.0.qcow2 Открыть   |  |  |  |  |
| Фильтр имен: Все файлы (*) У Отмен                                  |                                                |  |  |  |  |
|                                                                     |                                                |  |  |  |  |

В следующем окне в строке "*Выберите операционную систему для установки*" необходимо указать "**Debian 10**"

| Новая виртуальная машина                        |        |       | _ 0 ×  |
|-------------------------------------------------|--------|-------|--------|
| Создание новой виртуальной ма<br>Шаг 2 из 4     | шины   |       |        |
| Укажите путь к пространству хранения:           |        |       |        |
| /tmp/alse-vanilla-1.7.4-qemu-adv-mg11.3.0.qcow2 | 2      |       | Обзор  |
|                                                 |        |       |        |
|                                                 |        |       |        |
|                                                 |        |       |        |
|                                                 |        |       |        |
|                                                 |        |       |        |
|                                                 |        |       |        |
|                                                 |        |       |        |
| Выберите операционную систему для установки     | :      |       |        |
| Q Debian 10                                     |        |       | Ø      |
|                                                 |        |       |        |
|                                                 | Отмена | Назад | Вперед |
|                                                 |        |       |        |

На следующем шаге нужно задать необходимый объём памяти и количество виртуальных ЦПУ

| ы | Новая виртуаль       | ная машина        |                       | _ O X  |
|---|----------------------|-------------------|-----------------------|--------|
| C | <b>Созд</b><br>Шаг 3 | ание ново<br>из 4 | ой виртуальной машины |        |
| ļ | Выберите пар         | аметры пам        | ияти и процессора:    |        |
|   | Память:              | 1024              | - +                   |        |
|   |                      | Доступно до 3     | 2106 МиБ              |        |
|   | Процессоры:          | 2                 | - +                   |        |
|   |                      | Макс. количес     | тво — 8               |        |
|   |                      |                   |                       |        |
|   |                      |                   |                       |        |
|   |                      |                   |                       |        |
|   |                      |                   |                       |        |
|   |                      |                   |                       |        |
|   |                      |                   |                       |        |
|   |                      |                   |                       |        |
|   |                      |                   |                       |        |
|   |                      |                   | Отмена Назад          | Вперед |

Далее мы задаём имя будущей виртуальной машине, затем выбираем нужную сеть и нажимаем "готово", после чего BM будет создана

| Новая виртуальная машина 🛛 🚬 🗆 🗙                |  |  |  |  |
|-------------------------------------------------|--|--|--|--|
| Создание новой виртуальной машины<br>Шаг 4 из 4 |  |  |  |  |
| Можно начинать установку                        |  |  |  |  |
| Название: ALSE174                               |  |  |  |  |
| OC: Debian 10                                   |  |  |  |  |
| Установка: Импорт образа операционной системы   |  |  |  |  |
| Память: <b>1024 МиБ</b>                         |  |  |  |  |
| Процессоры: 2                                   |  |  |  |  |
| Хранилище:vanilla-1.7.4-qemu-adv-mg11.3.0.qcow2 |  |  |  |  |
| 🗌 Проверить конфигурацию перед установкой       |  |  |  |  |
| ✓Выбор сети                                     |  |  |  |  |
| Виртуальная сеть 'default' : NAT (Не активно)   |  |  |  |  |
|                                                 |  |  |  |  |
|                                                 |  |  |  |  |
|                                                 |  |  |  |  |
| Отмена Назад Готово                             |  |  |  |  |

Далее нажать "Открыть", после чего откроется VNC сессия, где уже можно настроить сеть и далее уже подключиться по SSH

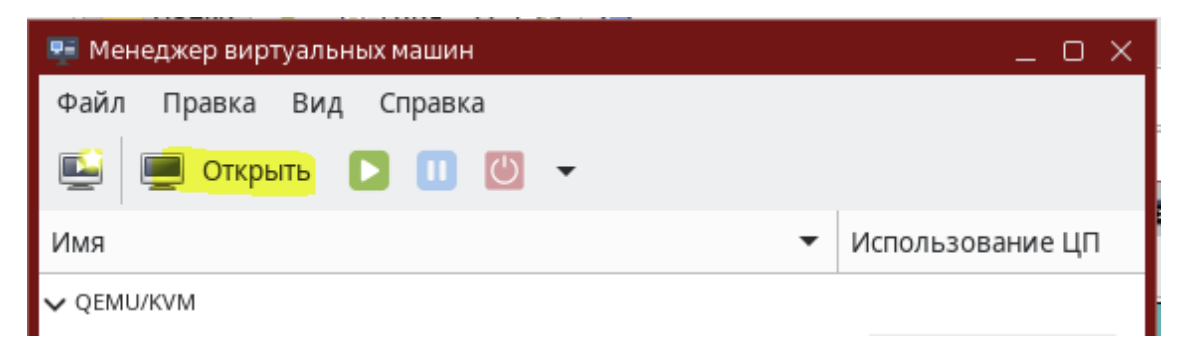

# 5 Установка ОС на втором и третьем физическом сервере по РХЕ для node2-test/ceph2-test и node3-test/ceph3-test соответсвенно

#### Для установки ОС по сети с помочью РХЕ необходимы будут следующие шаги:

- Подготовка сервера репозиториев
- <u>Настройка DHCP + TFTP</u>
- Настройка РХЕ
- Структура каталогов и файлов РХЕ сервера
- Настройка меню GRUB
- <u>Формирование файлов ответов preseed.cfg</u>
- Формирование файлов recipe
- <u>Скрипт postinstall</u>
- Сетевая загрузка

## ٥

## 6 Подготовка сервера репозиториев

В качестве репозиториев используются установочные ISO. Используемые версии ALSE:

- 1.7.2
- 1.7.2-update-uu1 отдельный ISO с оперативным обновлением, содержит только обновление
- 1.7.4
- 1.7.4uu1 установочный ISO со встроенным оперативным обновлением

Файлы ISO должны быть предварительно скачаны и загружены на ВМ РХЕ.

Установка и настройка FTP сервера

apt install vsftpd

# /etc/vsftpd.conf
listen=yes
listen\_ipv6=no
anonymous\_enable=YES
local\_enable=no
anon\_root=/srv/ftp
no\_anon\_password=yes
hide\_ids=yes

Создание директорий и монтирование ISO образов

mkdir -p /srv/ftp/scripts mkdir -p /srv/ftp/iso/1.7.2 mkdir -p /srv/ftp/iso/1.7.2-update-uu1 mkdir -p /srv/ftp/iso/1.7.4 mkdir -p /srv/ftp/iso/1.7.4uu1 mount /iso/alse-1.7.2.update\_uu1.iso /srv/ftp/iso/1.7.2-update-uu1 mount /iso/alse-1.7.4 /srv/ftp/iso/1.7.4 mount /iso/alse-1.7.4uu1.iso /srv/ftp/iso/1.7.4uu1

Создание systemd unit, который будет монтировать ISO образы при каждой загрузке

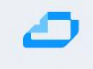

#/etc/systemd/system/mount-iso-offline.service [Unit] Description=Mount ISO images for offline repos [Service] Type=oneshot ExecStart=/bin/bash -c " \ mount /iso/alse-1.7.2.iso /srv/ftp/iso/1.7.2 ;\ mount /iso/alse-1.7.2\_update\_uu1.iso /srv/ftp/iso/1.7.2-update-uu1 ;\ mount /iso/alse-1.7.4uu1.iso /srv/ftp/iso/1.7.4uu1 ExecStop=/bin/bash -c " \ umount /srv/ftp/iso/1.7.2 ;\ umount /srv/ftp/iso/1.7.2-update-uu1 ;\ umount /srv/ftp/iso/1.7.4uu1" RemainAfterExit=true

[Install] WantedBy=multi-user.target

Включить юнит, для проверки можно запустить его, предварительно размонтировав ранее примонтированные ISO.

systemctl enable mount-iso-offline.service

## 7 Настройка DHCP + TFTP

В качестве DHCP сервера используется isc-dhcp-server.

apt install isc-dhcp-server tftpd-hpa

Настройка dhcp сервера

Указанные в примерах конфигов IP и MAC адреса условны, их нужно заменить актуальными.

Значения опций domain-name и domain-name-servers заменить актуальными. Опция next-server должна указывать на IP адрес PXE сервера.

Блок host client1, host client2 использовать при необходимости, заменив MAC адреса актуальными. Блок subnet привести в соответствие с используемыми IPv4 сетями.

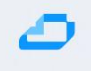

# vim /etc/dhcp/dhcpd.conf option domain-name "aic.local"; option domain-name-servers 77.88.8.8; default-lease-time 300; max-lease-time 7200; authoritative; allow booting; allow bootp; option fqdn.no-client-update on; option fqdn.rcode2 255; option pxegrub code 150 = text; option architecture code 93 = unsigned integer 16; next-server 10.0.9.11; if option architecture = 00:07 { filename "bootx64.efi"; } elsif option architecture = 00:09 { filename "bootx64.efi"; } else { filename "pxelinux.0"; } #host client1 { # hardware ethernet bc:97:e1:5e:ca:a6; fixed-address 10.0.9.21; #} #host client2 { # hardware ethernet bc:97:e1:5e:ca:a7; fixed-address 10.0.9.22; #} subnet 10.0.9.0 netmask 255.255.255.0 { range 10.0.9.24 10.0.9.28; option broadcast-address 10.0.9.255; option routers 10.0.9.1; option subnet-mask 255.255.255.0; option domain-name-servers 10.0.9.1; option domain-name "aic.local"; }

Задать интерфейс, запросы с которого будут обслуживаться DHCP сервером

vim /etc/default/isc-dhcp-server
# On what interfaces should the DHCP server (dhcpd) serve DHCP requests?
# Separate multiple interfaces with spaces, e.g. "eth0 eth1".
INTERFACESv4="eth1"

Настройка tftp сервера

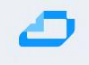

# /etc/default/tftpd-hpa
TFTP\_USERNAME="tftp"
TFTP\_DIRECTORY="/srv/tftp"
TFTP\_ADDRESS="10.0.9.11:69"
TFTP\_OPTIONS="--secure"

[Пере]запуск служб

systemctl restart tftpd-hpa.service systemctl restart isc-dhcp-server.service systemctl status tftpd-hpa.service isc-dhcp-server.service

## 8 Настройка РХЕ

В контексте потенциального использования на физических серверах имеет смысл настройка РХЕ только для UEFI, поэтому действия, необходимые для настройки BIOS сознательно опускаются.

Для начала настройки нужно загрузить на сервер подготовленный образ bootx64.efi и grub. Скачать по ссылке: <u>https://nextcloud.astralinux.ru/s/AfHKawSywceJ2df</u>

Ссылка позаимствована из статьи Подготовка инфраструктуры PXE на Astra Linux

Распаковать netinst.tar.gz

mkdir -p /srv/tftp/se tar xvf ~/Загрузки/netinst.tar.gz -C /srv/tftp cd /srv/tftp In -s debian-installer/amd64/grub grub

Из примонтированного ISO (1.7.2 подойдет) скопировать ядро и initrd для сетевой установки

cp -p /srv/ftp/iso/1.7.2/netinst/{initrd.gz,linux} /srv/tftp/se

Предполагается, что в той же директории будут находиться preseed файлы:

/srv/tftp/se

Меню GRUB настраивается в файле

/srv/tftp/debian-installer/amd64/grub/grub.cfg

На этом настройка РХЕ сервера завершается, дальнейшие шаги сводятся к настройке файлов preseed и меню GRUB.

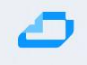

## 9 Структура каталогов и файлов РХЕ сервера

Перед продолжением настройки при необходимости свериться с представленной схемой.

## Структура каталогов и файлов РХЕ сервера

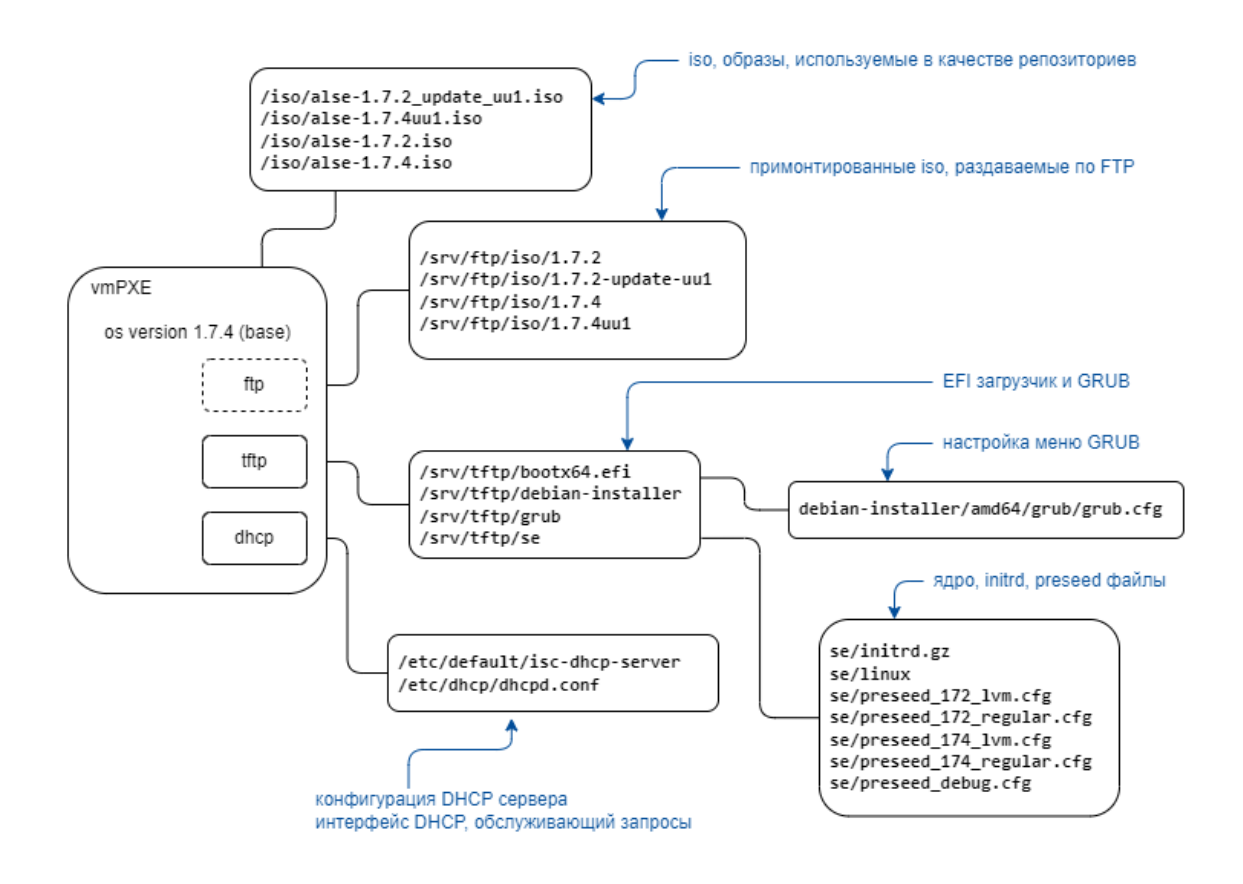

## 10 Настройка меню GRUB

#### Файл конфигурации располагается на сервере РХЕ по пути

/srv/tftp/debian-installer/amd64/grub/grub.cfg

При настройке меню GRUB создается по пункту меню на каждую версию OC ALSE. В каждом пункте меню в строке url= заменить IP адрес актуальным.

#### Файл меню GRUB...

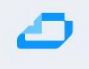

if loadfont \$prefix/font.pf2; then set gfxmode=800x600 set gfxpayload=keep insmod efi\_gop insmod efi\_uga insmod video\_bochs insmod video\_cirrus insmod gfxterm insmod png terminal\_output gfxterm fi if background\_image /isolinux/splash.png; then set color\_normal=light-gray/black set color\_highlight=white/black else set menu\_color\_normal=cyan/blue set menu\_color\_highlight=white/blue fi #set timeout=3 menuentry 'Auto install ALSE 1.7.2 LVM' { set background\_color=black linux /se/linux \ modprobe.blacklist=evbug \ debian-installer/allow\_unauthenticated=true \ auto=true \ priority=critical \ debian-installer/locale=en\_US \ console-keymaps-at/keymap=ru \ hostname=netinst \ domain=aic.local \ astra-license/license=true \ netcfg/dhcp\_timeout=10 \ nomodeset \ interface=auto \ url=tftp://10.0.9.11/se/preseed 172 lvm.cfg initrd /se/initrd.gz } menuentry 'Auto install ALSE 1.7.2 no LVM, partitions' { set background color=black linux /se/linux \ modprobe.blacklist=evbug \ debian-installer/allow\_unauthenticated=true \ auto=true \ priority=critical \ debian-installer/locale=en\_US \ console-keymaps-at/keymap=ru \ hostname=netinst \ domain=aic.local \ astra-license/license=true \ netcfg/dhcp\_timeout=10 \ nomodeset \ interface=auto \ url=tftp://10.0.9.11/se/preseed\_172\_regular.cfg initrd /se/initrd.gz }

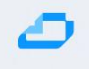

```
menuentry 'Auto install ALSE 1.7.4 LVM' {
  set background color=black
  linux /se/linux \
  modprobe.blacklist=evbug \
  debian-installer/allow_unauthenticated=true \
  auto=true \
  priority=critical \
  debian-installer/locale=en_US \
  console-keymaps-at/keymap=ru \
  hostname=netinst \
  domain=aic.local \
  astra-license/license=true \
  netcfg/dhcp_timeout=10 \
  nomodeset \
  interface=auto \
  url=tftp://10.0.9.11/se/preseed_174_lvm.cfg
  initrd /se/initrd.gz
}
menuentry 'Auto install ALSE 1.7.4 no LVM, partitions' {
  set background_color=black
  linux /se/linux \
  modprobe.blacklist=evbug \
  debian-installer/allow_unauthenticated=true \
  auto=true \
  priority=critical \
  debian-installer/locale=en_US \
  console-keymaps-at/keymap=ru \
  hostname=netinst \
  domain=aic.local \
  astra-license/license=true \
  netcfg/dhcp timeout=10 \
  nomodeset \
  interface=auto \
  url=tftp://10.0.9.11/se/preseed_174_regular.cfg
  initrd /se/initrd.gz
}
```

## 11 Формирование файлов ответов preseed.cfg

#### Актуализировать следующие значения preseed.cfg:

#### • адрес FTP репозитория:

```
d-i mirror/ftp/hostname string
d-i mirror/ftp/directory string
```

 ссылка на файл recipe с адресом сервера, где располагаются скрипты (совпадает с адресами DHCP/PXE/TFTP/FTP):

```
d-i partman/early_command string wget -0 /tmp/recipe_lvm
ftp://<ip>/scripts/recipe lvm ph
```

выбор между наличием или отсутствием графической оболочки:

```
tasksel tasksel/first multiselect Base
tasksel tasksel/first multiselect Base, Fly, Fly-ssh
```

1. установка дополнительных пакетов, представленный список пакетов предлагается дополнить нужными:

d-i pkgsel/include string ssh htop ifenslave vlan bridge-utils parted

1. (для LVM) выбрать, какой процент от свободного пространства диска отдать под системную volume группу, рекомендуется выставить max:

d-i partman-auto-lvm/guided\_size string 80% d-i partman-auto-lvm/guided\_size string max

- 1. Целевой диск для установки ОС:
- d-i partman-auto/disk string /dev/sda

Файлы ответов для версий 1.7.4 создаются схожим образом.

Файл preseed.cfg для установки с LVM...

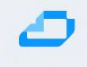

#Принять лицензию astra-license astra-license/license boolean true # #Автоматический выбор сетевого интерфейса d-i netcfg/choose\_interface select auto # # при обнаружении DHCP требует ввести в каком домене будет АРМ, ввести нужный домен d-i netcfg/get\_domain string aic.local d-i netcfg/hostname string aichost1 d-i netcfg/dhcp\_timeout string 10 d-i netcfg/dhcpv6\_timeout string 1 d-i clock-setup/ntp boolean false # # Mirrors d-i mirror/country string manual d-i mirror/protocol string ftp d-i mirror/ftp/hostname string 10.0.9.11 d-i mirror/ftp/directory string /iso/1.7.2 # #Локаль и язык d-i debian-installer/language string ru d-i debian-installer/country string RU d-i debian-installer/keymap string ru d-i debian-installer/locale string ru\_RU d-i debian-installer/locale select ru\_RU.UTF-8 # # Выбор клавиатуры d-i console-tools/archs select at d-i console-keymaps-at/keymap select ru d-i console-setup/toggle string Alt+Shift d-i console-setup/layoutcode string ru d-i keyboard-configuration/toggle select Alt+Shift d-i keyboard-configuration/layoutcode string ru d-i keyboard-configuration/xkb-keymap select ru d-i countrychooser/country-name select Russia # # Временная зона d-i time/zone string Europe/Moscow d-i partman/early\_command string\ wget -O /tmp/recipe lvm ftp://10.0.9.11/scripts/recipe lvm ph # # Автоматическая разметка дисков d-i partman-auto/disk string /dev/sda d-i partman-auto/method string lvm d-i partman-lvm/device\_remove\_lvm boolean true d-i partman-lvm/confirm boolean true d-i partman-lvm/confirm\_nooverwrite boolean true #d-i partman-auto-lvm/guided\_size string 80% d-i partman-auto-lvm/guided\_size string max d-i partman-auto-lvm/no\_boot boolean true d-i partman-auto-lvm/new\_vg\_name string sysvg d-i partman-auto-lvm/purge lvm from device boolean true d-i partman-lvm/confirm boolean true d-i partman-efi/non\_efi\_system boolean true d-i partman-partitioning/confirm write new label boolean true d-i partman-partitioning/confirm\_new\_label boolean true d-i partman-partitioning/choose\_label string gpt d-i partman/choose\_partition select finish d-i partman/confirm boolean true d-i partman/confirm\_nooverwrite boolean true

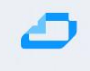

d-i partman-auto/expert\_recipe\_file string /tmp/recipe\_lvm # #Установка дополнительных модулей ядра d-i anna/no\_kernel\_modules boolean true # #Выбор ядра d-i base-installer/kernel/image select linux-5.15-generic # # Имя пользователя d-i passwd/username string astra # # Пароль пользователя d-i passwd/user-password password astra-01 d-i passwd/user-password-again password astra-01 # # Выбор ПО #d-i tasksel/first multiselect Base tasksel tasksel/first multiselect Base d-i pkgsel/include string ssh htop ifenslave vlan bridge-utils parted # **# Samba WINS dhcp** d-i samba-common/dhcp string false # # Поиск CD d-i apt-setup/cdrom/set-first boolean false d-i apt-setup/use\_mirror boolean false # Уровень защищённости d-i astra-additional-setup/os-check select Maximum security level Smolensk # Дополнительные настройки уровня защищённости d-i astra-additional-setup/additional-settings-smolensk multiselect Enable Mandatory Integrity **Control, Enable Mandatory Access Control** dictionaries-common dictionaries-common/selecting ispell wordlist default note # Установка загрузчика GRUB # # Установка пароля GRUB d-i grub-installer/password password astra-01 d-i grub-installer/password-again password astra-01 # **#** Post install commands d-i preseed/late command string \ wget -O /tmp/grubnet.sh ftp://10.0.9.11/scripts/grubnet.sh ;\ sh "/tmp/grubnet.sh" # Не показывать диалог окончания установки d-i finish-install/reboot\_in\_progress note #d-i finish-install/exit/poweroff boolean false

Code Block 1 se/preseed\_172\_lvm.cfg

Файл preseed.cfg для установки без LVM (regular)...

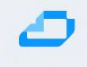

#Принять лицензию astra-license astra-license/license boolean true # #Автоматический выбор сетевого интерфейса d-i netcfg/choose\_interface select auto # # при обнаружении DHCP требует ввести в каком домене будет АРМ, ввести нужный домен d-i netcfg/get\_domain string aic.local d-i netcfg/hostname string aichost1 d-i netcfg/dhcp\_timeout string 10 d-i netcfg/dhcpv6\_timeout string 1 d-i clock-setup/ntp boolean false # # Mirrors d-i mirror/country string manual d-i mirror/protocol string ftp d-i mirror/ftp/hostname string 10.0.9.11 d-i mirror/ftp/directory string /iso/1.7.2 # #Локаль и язык d-i debian-installer/language string ru d-i debian-installer/country string RU d-i debian-installer/keymap string ru d-i debian-installer/locale string ru RU d-i debian-installer/locale select ru\_RU.UTF-8 # # Выбор клавиатуры d-i console-tools/archs select at d-i console-keymaps-at/keymap select ru d-i console-setup/toggle string Alt+Shift d-i console-setup/layoutcode string ru d-i keyboard-configuration/toggle select Alt+Shift d-i keyboard-configuration/layoutcode string ru d-i keyboard-configuration/xkb-keymap select ru d-i countrychooser/country-name select Russia # # Временная зона d-i time/zone string Europe/Moscow # # Автоматическая разметка дисков d-i partman/early command string wget -O /tmp/recipe regular ftp://10.0.9.11/scripts/recipe regular ph ;\ wget -O /tmp/fcdiskdetect.sh ftp://10.0.9.11/scripts/fcdiskdetect.sh ;\ sh /tmp/fcdiskdetect.sh ;\ debconf-set partman-auto/disk "\$(tail -n1 /tmp/disks)" #d-i partman-auto/disk string /dev/sda d-i partman-auto/method string regular d-i partman-efi/non\_efi\_system boolean true d-i partman-partitioning/confirm\_write\_new\_label boolean true d-i partman-partitioning/confirm\_new\_label boolean true d-i partman-partitioning/choose\_label string gpt d-i partman/choose\_partition select finish d-i partman/confirm boolean true d-i partman/confirm nooverwrite boolean true d-i partman-auto/expert recipe file recipe regular # #Установка дополнительных модулей ядра d-i anna/no kernel modules boolean true #Выбор ядра

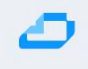

d-i base-installer/kernel/image select linux-5.15-generic # # Имя пользователя d-i passwd/username string astra # # Пароль пользователя d-i passwd/user-password password astra-01 d-i passwd/user-password-again password astra-01 # # Выбор ПО #d-i tasksel/first multiselect Base tasksel tasksel/first multiselect Base d-i pkgsel/include string ssh htop ifenslave vlan bridge-utils parted # **# Samba WINS dhcp** d-i samba-common/dhcp string false # # Поиск CD d-i apt-setup/cdrom/set-first boolean false d-i apt-setup/use mirror boolean false # Уровень защищённости d-i astra-additional-setup/os-check select Maximum security level Smolensk # Дополнительные настройки уровня защищённости d-i astra-additional-setup/additional-settings-smolensk multiselect Enable Mandatory Integrity **Control, Enable Mandatory Access Control** # dictionaries-common dictionaries-common/selecting\_ispell\_wordlist\_default note # Установка загрузчика GRUB # # Установка пароля GRUB d-i grub-installer/password password astra-01 d-i grub-installer/password-again password astra-01 # **#** Post install commands d-i preseed/late\_command string \ wget -O /tmp/grubnet.sh ftp://10.0.9.11/scripts/grubnet.sh ;\ sh "/tmp/grubnet.sh" # # Не показывать диалог окончания установки d-i finish-install/reboot\_in\_progress note #d-i finish-install/exit/poweroff boolean false

## 12 Формирование файлов recipe

Файлы recipe используются утилитой partman для разбивки целевого диска на партиции перед началом установки. Сами файлы расположить в директории /srv/ftp/scripts (см. приведенную выше структуру каталогов и файлов).

Файлы для методов lvm и regular различаются, но между версиями ОС различий нет, поэтому для множества версий в обем случае достаточно двух файлов recipe.

Выставить лимиты (limits). Три числа означают следующее, слева направо: <minimal size>\_<priority>\_<maximal size>\_<parted fs>.

Рекомендации по выбору значений priority:

1) для небольших партиций (около 1 Гб) выставлять равным или большим максимального значения,

2) для остальных случаев - выбирать между минимальным и максимальным числами.

#### regular recipe

custom :: 512 1025 512 fat32 \$primary{ } \$bootable{ } method{ efi } format{ } mountpoint{ /boot/efi } . 768 1026 1024 ext2 \$primary{ } \$bootable{ } method{ format } format{ } use\_filesystem{ } filesystem{ ext2 } mountpoint{ /boot } .

10000 20000 40000 ext4 method{ format } format{ } use\_filesystem{ } filesystem{ ext4 } mountpoint{ / }

1024 8192 8192 linux-swap method{ swap } format{ }

#### LVM recipe

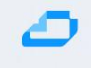

#### custom ::

512 1025 512 fat32
\$primary{ } \$bootable{ }
method{ efi } format{ }
mountpoint{ /boot/efi }

#### 768 1024 1024 ext2

\$primary{ } \$bootable{ }
method{ format } format{ }
use\_filesystem{ } filesystem{ ext2 }
mountpoint{ /boot }

7000 8000 9000 ext4 \$lvmok{ } lv\_name{ rootlv } method{ format } format{ } use\_filesystem{ } filesystem{ ext4 } mountpoint{ / }

256 256 512 linux-swap \$lvmok{ } lv\_name{ swaplv } method{ swap } format{ } #.

#1024 1025 -1 ext4
#\$lvmok{ } lv\_name{ homelv }
#method{ format } format{ }
#use\_filesystem{ } filesystem{ ext4 }
#mountpoint{ /home }

## 13 Скрипт postinstall

Файл скрипта расположить в каталоге

/srv/ftp/scripts

Сформированный файл interfaces для настройки сети на установленной системе расположить там же, поправив ссылку в теле скрипта.

Указать в теле скрипта корректный адрес зеркала.

```
#!/bin/sh
MIRROR=10.0.9.11
# remove net.ifnames, update grub
sed -i 's/net.ifnames=0//g' /target/etc/default/grub
in-target update-grub
in-target systemctl enable ssh.service
#
# update interfaces
wget -O /tmp/interfaces ftp://${MIRROR}/scripts/interfaces_ph_v1
cat /tmp/interfaces > /target/etc/network/interfaces
```

## 0

## 14 Сетевая загрузка

В настройках ВМС выставить сетевой загрузке высший приоритет и перезагрузить машину. Выбрать необходимый пункт установки.

Операционные системы на всех хостах установлены, перейдём к Bootstrap для разворачивания, собственно, программного комплекса AIC.

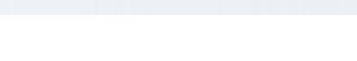

## 15 Подготовка bootstrap сервера VM-bootstrap

Первым этапом происходит обновление кэша пакетов и установка необходимых пакетов - зависимостей для дальнейшей работы.

sudo apt update && sudo apt install curl git docker.io -y

Далее нужно созданть пары ключей SSH (приватный и публичный). Для создания пары ключей выполните в консоли следующую команду. По умолчанию два ключа сохраняются в папке ~/.ssh, которая находится в корне текущего пользователя. (полный путь к папке /home/<имя текущего пользователя>/.ssh/)

ssh-keygen -N ""

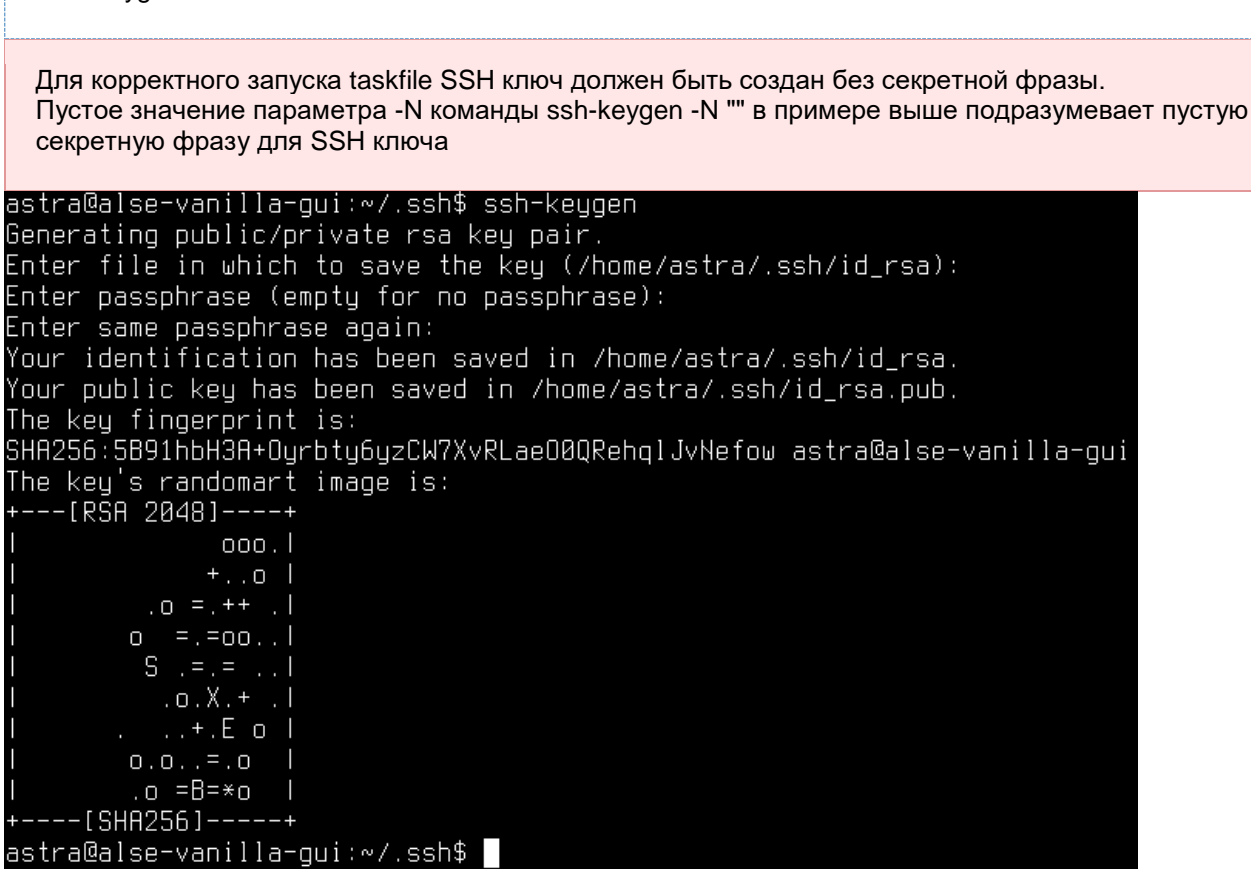

Если Вы ранее добавляли публичный SSH ключ на порталы <u>git.astralinux.ru</u> и <u>hub.astra-automation.ru</u> и хотите продолжать пользоваться существующими ключами, можно их скопировать (приватный и публичный ключи) на "джамп" машину в папку SSH текущего пользователя по умолчанию ~/.ssh/

Приватный ключ должен иметь особые права на чтение, запись и выполнение - только владелец файла может читать и редактировать файл (chmod 0600). Чтобы проверить и поправить права на использование файлом, можно выполнить всю следующую команду в консоли:

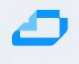

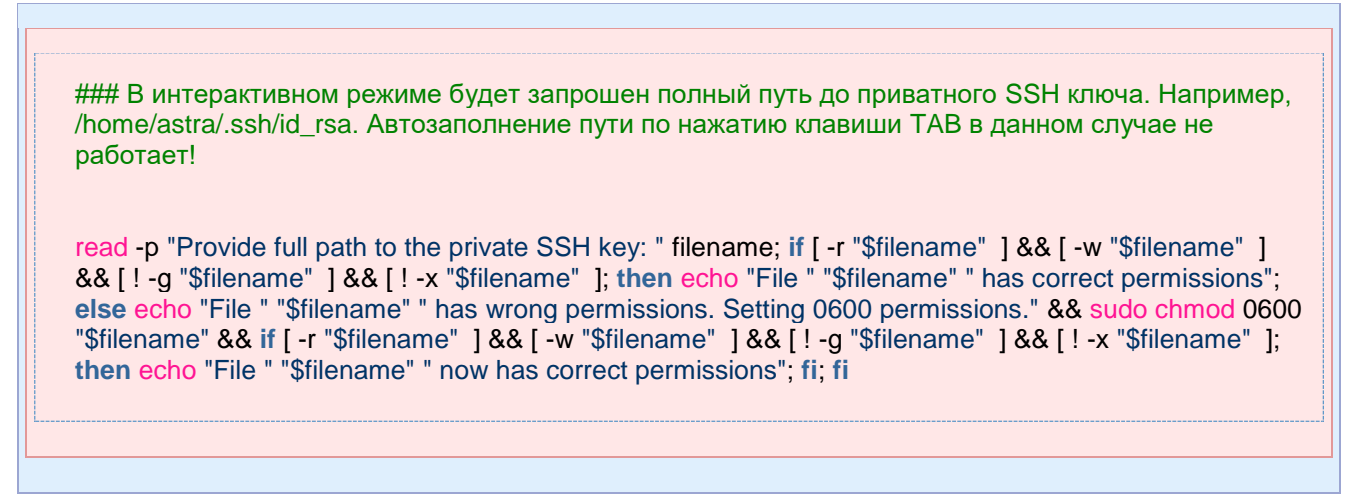

Добавление публичного ключа на порталы git.astralinux.ru и hub.astra-automation.ru

#### git.astralinux.ru

- 2. Перейти на портал <u>https://git.astralinux.ru</u>.
- 3. В настройках профиля в разделе SSH keys добавить содержимое свежесозданного приватного ключа **id\_rsa.pub** в список авторизованных ключей для Вашего профиля.

| git                                                                               |                    |                |                   |                                                   |                |
|-----------------------------------------------------------------------------------|--------------------|----------------|-------------------|---------------------------------------------------|----------------|
| 🏼 🖬 Bitbucket                                                                     | Your work Projects | Repositories 👻 | Snippets 🛩        | <b>Q</b> Search for code, commits or repositories | 0 🗉 🔘          |
| 0                                                                                 |                    |                |                   |                                                   | View profile 1 |
| Account                                                                           |                    |                |                   | 2                                                 | Manage account |
|                                                                                   |                    |                |                   |                                                   | My snippets    |
| Account settings                                                                  | SSH keys           |                |                   |                                                   | Log out        |
| Watched repositories SSH keys GPG keys HTTP access tokens Authorized applications |                    |                | No S              | SH keys have been added                           |                |
|                                                                                   |                    |                | Use SSH keys to ( | connect simply and safely to repositories.        |                |
|                                                                                   |                    |                | 4                 | Add key                                           |                |

#### hub.astra-automation.ru

- 2. Перейти на <u>https://hub.astra-automation.ru</u>
- 3. В настройках профиля в разделе SSH keys добавить содержимое свежесозданного приватного ключа **id\_rsa.pub** в список авторизованных ключей для Вашего профиля.

hub

| 슈                  |                                                                              | <ul> <li>Q Search GitLab</li> </ul>                                    | 🗾 d 🗤 c @  🛞 🕽                               |
|--------------------|------------------------------------------------------------------------------|------------------------------------------------------------------------|----------------------------------------------|
| 🎆 User Settings    | User Settings > SSH Keys                                                     |                                                                        | Андрей Иванов 1                              |
| Profile            | Q Search page                                                                |                                                                        | Set status                                   |
| 88 Applications    | SSH Keys                                                                     | Add an SSH key                                                         | 2 Edit profile                               |
| 🗭 Chat             | SSH keys allow you to establish a secure                                     | Add an SSH key for secure access to GitLab. L                          | arn more. Preferences                        |
| Access Tokens      | connection between your computer and<br>GitLab.                              | Key                                                                    | Sign out                                     |
| 🖾 Emails           |                                                                              |                                                                        |                                              |
| Password           | SSH Fingerprints                                                             |                                                                        |                                              |
|                    | SSH fingerprints verify that the dient is                                    | 4                                                                      |                                              |
| ₽ SSH Keys 3       | connecting to the correct host. Check the<br>current instance configuration. |                                                                        |                                              |
| 🖉 GPG Keys         |                                                                              | Begins with 'ssh-rsa', 'ssh-dss', 'ecdsa-sha2-ni                       | stp256', 'ecdsa-sha2-nistp384', 'ecdsa-sha2- |
| Se Preferences     |                                                                              | nistp521', 'ssh-ed25519', 'sk-ecdsa-sha2-nistp<br>ed25519@openssh.com' | 256@openssh.com', or 'sk-ssh-                |
| 😨 Active Sessions  |                                                                              | Til-                                                                   |                                              |
| Authentication log |                                                                              | ime                                                                    |                                              |
| Usage Quotas       |                                                                              | Example: MacBook key                                                   | дд.мм.птт                                    |
|                    |                                                                              | Rey titles are publicly visible.                                       | Key becomes invalid on this date.            |
|                    | 5                                                                            | Add key                                                                |                                              |

## 16 Установка BM - контроллеров ALD Pro, серверов управления KVM и СЕРН машин из qcow2 образов на физических нодах KVM

#### 2. Перейдите в папку, в которую Вы бы хотели загрузить репозиторий

#### 3. Выполните в консоли команду:

git clone ssh://git@git.astralinux.ru:7999/cloud/aic-tasks.git cd aic-tasks

Нам нужно назначить переменные в файл env\_variables и далее запустить развертывание ВМ машин:

vim env\_variables ./rolloutvm.sh

Логика работы rolloutvm.sh скрипта заключается в следующих шагах:

- Для каждого KVM хост последовательно подготавливается инфраструктура:
  - о Если не сгенирирована SSH пара ключей, то она генерируется
  - о Загружаются образы (qemu image) ASTRA 1.7.4, 1.7.2
  - о Публичный ключ и образы копируются на КVM хост
  - о Создаются условия на КVM для успешного изменения сети:
    - удаляется пакеты: avahi-daemon network-manager wpasupplicant
    - деактивируются службы: firewalld dnsmasq ModemManager one-context onecontext-online one-context-local (последние 3 имеют смысл для вложенной виртуализации, то есть для тестового окружения)
    - проверяется что предустановлены astra-kvm и bridge-utils
- Изменяется сеть в /etc/network/interfaces (далее ENI)
  - о добавляется bridge с названием brald
  - о Интерфейс сети с ранее назначенным IP адресом добавляется в bridge
  - о bridge назначается ранее используемый адрес
  - о перегружается KVM хост
- Задается Виртуальная сеть для виртуальной инфраструктуры, привязанная к brald, и названная management.
- Поднимается внутренный DHCP сервер dnsmasq (может конфликтовать с bootstrap, нужно определить данный момент)
- Создается Виртуальная Машина ald
  - DHCP отдает адрес, мы его перехватываем. И переопределяем статическую конфигурацию как задано в env\_variables.
- Создается Виртуальная Машина front
  - DHCP отдает адрес, мы его перехватываем. И переопределяем статическую конфигурацию как задано в env\_variables.
- Создается Виртуальная Машина серһ

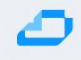

- DHCP отдает адрес, мы его перехватываем. И переопределяем статическую конфигурацию как задано в env\_variables.
- Удаляем временные файлы на КVM хосте, деактивируем DHCP сервер
- Создается пустой диск и добавляется на ceph vm (только для тестовой среды !)

Результатом выполнения является работающие на каждом KVM ноде 3 виртуальные машины, имеющие IP адреса заранее заданные в файле env\_variables.

## 17 Инициализация проекта и развертывание pecypcoв brest-aldpro-ceph

Репозиторий <u>https://git.astralinux.ru/projects/CLOUD/repos/aic-nano-cloud-env-dvis</u> содержит сценарий развертывания brest-aldpro-ceph

### 17.1 brest-aldpro-ceph

- Environments:
  - o Bare-metal
- Component versions:
  - o Brest 3.2
  - o ALD Pro 2.1.0
  - o Ceph 16
  - o Astra Linux SE 1.7.2
  - $\circ$   $\,$  Astra Linux SE 1.7.4uu1 for ALD Pro  $\,$

#### 17.2 Совместимость

Для запуска сценария необходимо установить

- git curl wget
- Task version: 3.18.0
- Docker version: 20.10.2

#### 17.3 Настройка и запуск сценария, клонирование репозитория

git clone ssh://git@git.astralinux.ru:7999/cloud/aic-nano-cloud-env-dvis.git

#### 17.4 Настройка параметров сценария

Pасположите RSA ssh key-pair в conf/ssh\_keys/ директории для доступа к BM во время развертывания:

```
mkdir conf/ssh_keys
In ~/.ssh/id_rsa conf/ssh_keys/id_rsa
In ~/.ssh/id_rsa.pub conf/ssh_keys/id_rsa.pub
```

Установите необходимые значения в файлах конфигурации деплоймента

conf/group\_vars/all.yml файл содержит настройки ALD Pro, Brest, Cheph

conf/inventory.yml в файле указаны IP адреса машин для развертывания ALD Pro, Brest, Cheph

Запустить развертывание:

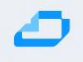

### task deploy

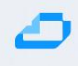

## 18 Развертывание RuBackup внутри установленного Бреста

#### Подразумевается что к этому этапу уже был развёрнут Брест

- 1. Заходим в подготовленный ранее Брест и создаем в нём сеть:
  - а. В интерфейсе Бреста заходим в левой панели в меню **Сеть**, **Вирт.Сети**, нажимаем на заленую кнопку и выбрать **Создать**
  - b. Во вкладке Общие задаем имя сети, например Net
  - с. Во вкладке Конфигурации в поле Интерфейс сет. моста указываем имя сетевого интерфейса, по которому будем происходить коммуникация, например, br0 или eth0, в зависимости от сетевой конфигурации серверов, в поле Режим работы сети выбираем Bridged
  - d. Во вкладке Адреса в поле Первый IPv4 адрес указываем IP адрес, с которого начнется присвоение адресов BM, в поле Размер указываем количество доступных адресов, например 100 или 254
  - е. Во вкладке Контекст указываем Адрес сети, Маска подсети, Шлюз, DNS.
- Следующий шаг это получение токена для учетной записи администратора. Для этого необходимо перейти в левой панели в меню Система, Пользователи. Выбыраем пользователя Badmnin, во вкладке Аутентификация нажать на кнопке Управление токенами входа. В открывшемся окне скопирвать токен.

Пожалуйста, обратите внимание на дату в поле Действительно до

- На бутстрап сервере склонировать проект из репозитория ssh://git@git.astralinux.ru:7999/cloud/aic-repo2.git
- По аналогии проделанных шагов по развёртыванию инфраструктуры выше, необходимо выполнить шаги по настройке ssh ключей и внесений измений в файлы conf/inventory.yml и conf/group\_vars/all.yml
  - a. В файле conf/inventory.yml указать следующее:
    - і. Указать адрес рубекап сервера
    - іі. Указать эндпоинт подключения к Бресту
    - ііі. Указать имя пользователя и токен подключения
    - iv. Указать имя сети, созданной на первом шаге
    - v. Указать id хранилищ
    - vi. В параметер rubackup\_client нужно указать IP адреса серверов для добавления их в рубекап, это те сервера, которые были созданы при разворачивании Бреста, их можно скопировать из проекта по его разворачиванию
  - b. В файле conf/group\_vars/all.yml указать следующее:
    - I. Прописать репозиторий для RuBackup. За это отвечает переменная rubackup\_default\_repository. Строка с этой переменной должны выглядеть следующим образом: rubackup\_default\_repository: deb <u>https://dl.astralinux.ru/rubackup/repository-deb-main/</u>

- c. В файле /core/rubackup-core/ansible/group\_vars/rubackup\_server.yml в параметре rubackup\_server\_psql\_password\_rubackup нужно указать пароль для пользователя rubackup для подключения к консоли управления рубекап
- 5. На заключительном шаге нужно перейти в корень папки проекта и выполнить команду **task deploy**